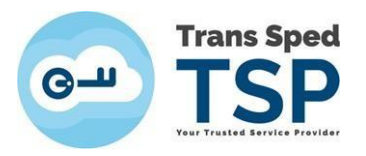

## INSTALAREA LANȚULUI DE ÎNCREDERE ÎN WINDOWS PENTRU AUTORITĂȚILE DE CERTIFICARE TRANS SPED

Versiunea 1 Februarie 2024

Acest ghid vă prezintă instalarea lanțurilor de încredere ale autorităților de certificare Trans Sped.

- ♀ Acest ghid este doar pentru Windows.
- Lanțul de încredere nu este necesar pentru toate situațiile, ci doar în cadrul anumitor profesii, adică dacă aveți nevoie să operați pe un portal sau într-o aplicație care vi-l solicită. De exemplu, SIUI al CNAS în activitatea medicilor, farmaciștilor etc. are nevoie de el și nu numai acesta.
   Portalul ANAF nu necesită să îl aveți instalat. Dacă faceți doar operații de facturare sau de depunere declarații, puteți abandona procedura aici certificatul va funcționa și fără ea.
- Orice autoritate de certificare, de la orice furnizor, poate fi utilizată la emitere de certificate noi un timp limitat, după care este obligatoriu prin lege să fie schimbată. Nu se pot emite certificate noi cu vechile autorități! Însă certificatele deja emise cu vechile autorități ramân în continuare valide pe toată perioada lor de valabilitate.

## Lanțul de încredere, precum și metoda de instalare, diferă în funcție de data emiterii certificatului dvs. și de tipul de certificat (pe token sau in Cloud).

A. Pentru certificatele pe token emise <u>până la data de 17 noiembrie 2023 (inclusiv)</u>, precum şi pentru <u>toate certificatele in Cloud</u>, doar se descarcă şi se rulează fisierul de aici:

## TS\_G2\_Certificates\_Installer.msi

- B. Pentru certificatele **pe token** emise <u>dupa dupa 20 noiembrie 2023 (inclusiv)</u>, vă rog să urmați pașii de mai jos:
- Există mai multe moduri de a afișa certificatul dvs. Acesta se potrivește în orice situație.

1. Accesați link-ul <u>https://www.transsped.ro/applications/search\_qc/search\_qc.aspx</u>, iar în fereastra care se deschide introduceți **adresa de email din certificat**, alegeți starea certificatului și tastați codul CAPTCHA solicitat, apoi apasați butonul **Caută**:

|            |                       | s Sped                        |
|------------|-----------------------|-------------------------------|
| Text       |                       |                               |
| Cauta dupa | • E-mail              | O Nume (DN)                   |
| Stare CC   | ● Valid ○ Re          | evocat O Expirat O Toate      |
| САРТСНА    | Introduceti in casuta | codul din imaginea alaturata! |
|            |                       | 9245                          |
|            |                       | Cauta                         |

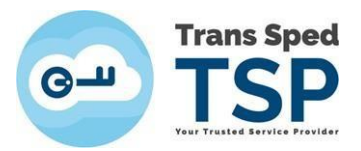

2. Rulați pagina în jos - rezultatele căutării dvs. vor apărea astfel:

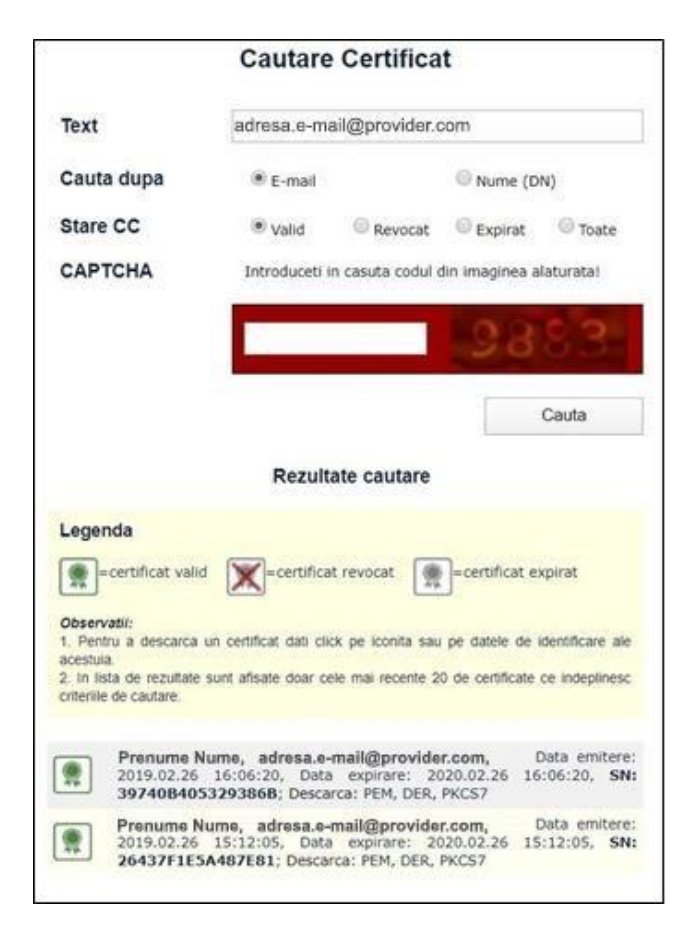

- 3. Pentru a salva certificatul în calculator, apăsați PEM sau faceți click pe iconița verde din stânga.
- 4. Pentru a-l salva în alta locație decât cea default, faceți click dreapta pe **PEM**  $\rightarrow$  **Save as...**

| Save As                                                                                                    |                                   |                                   |                  | ×            |
|----------------------------------------------------------------------------------------------------|-----------------------------------|-----------------------------------|------------------|--------------|
| ← → × ↑                                                                                                    | > This PC > Desktop               | ~ U                               | Search Desktop   | ٩            |
| Organise • Nev                                                                                                    | w folder                          |                                   |                  | )E • 🕜       |
| <ul> <li>This PC</li> <li>3D Objects</li> <li>Desktop</li> <li>Documents</li> <li>Downloads</li> <li>Music</li> <li>Pictures</li> <li>Videos</li> <li>Local Disk (C:</li> <li>Local Disk (D:</li> </ul> | Name                              | Date modified<br>20/11/2018 09:19 | Type<br>Shortcut | Size<br>1 KB |
| File name:                                                                                                    | Prenumele_Numele_2019-02-26_39740 | B405329386B.cer                   |                  |              |
| Save as type:                                                                                                    | Security Certificate (*.cer)      |                                   |                  |              |
| ∧ Hide Folders                                                                                                    |                                   |                                   | Save             | Cancel       |

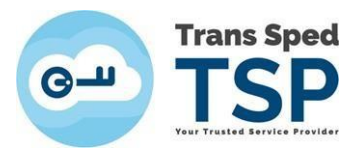

5. Căutați fișierul unde s-a salvat și faceți dublu-click pe acesta pentru a-l deschide. Apoi, în fereastra care va apărea, apăsați butonul **Open**:

| Open File | - Security Wa                                  | ming                                                                                                    | >   |
|-----------|------------------------------------------------|----------------------------------------------------------------------------------------------------|-----|
| Do you    | want to ope                                    | n this file?                                                                                                    |     |
| <b>F</b>  | Name:<br>Publisher:                            | 6104E4DED2762AEE14DCA133BA8710CD911D0.                                                                                                    | cer |
|           | Type:                                          | Security Certificate                                                                                                    |     |
|           | From:                                          | $\label{eq:c:Users} \label{eq:userul.dvs} C: \label{eq:userul.dvs} \label{eq:userul.dvs} \label{userul.dvs} \label{eq:userul.dvs} \label{eq:userul.dvs} \label{userul.dvs} \label{eq:userul.dvs} \label{eq:userul.dvs} \label{userul.dvs} \label{userul.dvs} userul$ |     |
| 🗹 Alwa    | ys ask before                                  | Open Cancel                                                                                                    |     |
| ۲         | While files fr<br>potentially h<br>not open th | om the Internet can be useful, this file type can<br>arm your computer. If you do not trust the source, c<br>is software. <u>What's the risk?</u>                                                                                                    | lo  |

6. Certificatul dvs. va apărea ca în *imaginea de mai jos*. Observați textul **The certificate cannot be** verified up to a trusted certificate authority (1) → și selectați tabul Certification Path (2):

|     | Cartifica     | to Information                     |        |
|-----|---------------|------------------------------------|--------|
| Thi | s certificate | cannot be verified up to a trusted | Ð      |
|     |               |                                    |        |
| -   | Issued to:    | Prenume Nume                       |        |
|     | Issued by:    | Trans Sped QCA G3                  |        |
|     | Valid from    | 2/5/2024 to 2/4/2027               |        |
|     |               | Install Certificate                | tement |

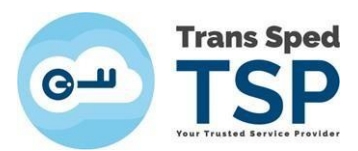

7. În tabul **Certification Path**, selectați primul item: **Trans Sped Root** (...) și deschideți-l cu dublu click (*precum în imagini*):

| Certificate             | ×          | Centificate                                                                        | >                               |
|-------------------------|------------|------------------------------------------------------------------------------------|---------------------------------|
|                         | _          |                                                                                    |                                 |
| E Trans Sped Root CA G3 |            | Certification path                                                                 | hidati Lau dublu aliak          |
| Prenume Nume nu aici    |            | Trans Sped QCA G3                                                                  |                                 |
| View Ce                 | ertificate |                                                                                    | View Certificate                |
| Certificate status:     |            | Certificate status:                                                                |                                 |
| This certificate is OK. |            | This CA Root certificate is not trusted becaus<br>Certification Authorities store. | e it is not in the Trusted Root |
| 1                       |            | ,                                                                                  |                                 |
|                         |            |                                                                                    |                                 |

Se va deschide fişierul Certificate al Trans Sped Root CA (...), pe care Windows-ul dvs. încă nu îl consideră de încredere (not trusted), pentru că încă nu îl are instalat.
 Apasați butonul Install certificate pentru a deschide Certificate Import Wizard:

| 88                  | Certificat                                    | te Information                                                                                |
|---------------------|-----------------------------------------------|-----------------------------------------------------------------------------------------------|
| This<br>inst<br>Aut | CA Root ce<br>all this certi<br>torities stor | rtificate is not trusted. To enable trust,<br>ficate in the Trusted Root Certification<br>'e. |
|                     | Issued to:                                    | Trans Sped Root CA G3                                                                         |
|                     | Issued by:                                    | Trans Sped Root CA G3                                                                         |
|                     | Valid from                                    | 4/26/2023 to 4/19/2048                                                                        |
|                     |                                               | Install Certificate Issuer Statemen                                                           |

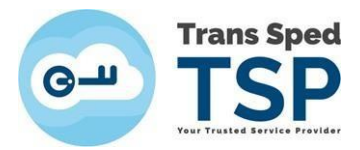

9. În fereastra Certificate Import Wizard, doar apăsați butonul Next:

| Welcome to the                                                                            | Certificate Im                                                         | port Wizard                                                         | 1                                                         |
|-------------------------------------------------------------------------------------------|------------------------------------------------------------------------|---------------------------------------------------------------------|-----------------------------------------------------------|
| This wizard helps you copy<br>lists from your disk to a ce                                | certificates, certifica<br>tificate store.                             | ate trust lists, and                                                | certificate revocation                                    |
| A certificate, which is issue<br>and contains information u<br>connections. A certificate | d by a certification a<br>ed to protect data o<br>tore is the system a | uthority, is a confi<br>or to establish secu<br>rea where certifica | rmation of your identity<br>ire network<br>ites are kept. |
| Store Location                                                                            |                                                                        |                                                                     |                                                           |
| <ul> <li>Current User</li> </ul>                                                          |                                                                        |                                                                     |                                                           |
| O Local Machine                                                                           |                                                                        |                                                                     |                                                           |
| To continue, dick Next.                                                                   |                                                                        |                                                                     |                                                           |
|                                                                                           |                                                                        |                                                                     |                                                           |
|                                                                                           |                                                                        |                                                                     |                                                           |

10. Bifați **Place all certificates in the following store** (1) și apăsați butonul **Browse** (2):

|      | ··········                                                                                                  |
|------|----------------------------------------------------------------------------------------------------|
| Cert | tificate Store                                                                                              |
|      | Certificate stores are system areas where certificates are kept.                                            |
|      | Windows can automatically select a certificate store, or you can specify a location for<br>the certificate. |
|      | ○ Automatically select the certificate store based on the type of certificate                               |
| 1    | In Place all certificates in the following store                                                            |
|      | Certificate store:                                                                                          |
|      | Browse                                                                                                    |
|      |                                                                                                    |
|      |                                                                                                    |
|      |                                                                                                    |
|      |                                                                                                    |
|      |                                                                                                    |
|      |                                                                                                    |
|      |                                                                                                    |

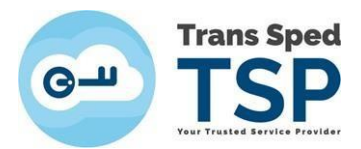

11. Selectați folderul Trusted Root Certificate Authorities (1), apoi apasați butonul OK (2):

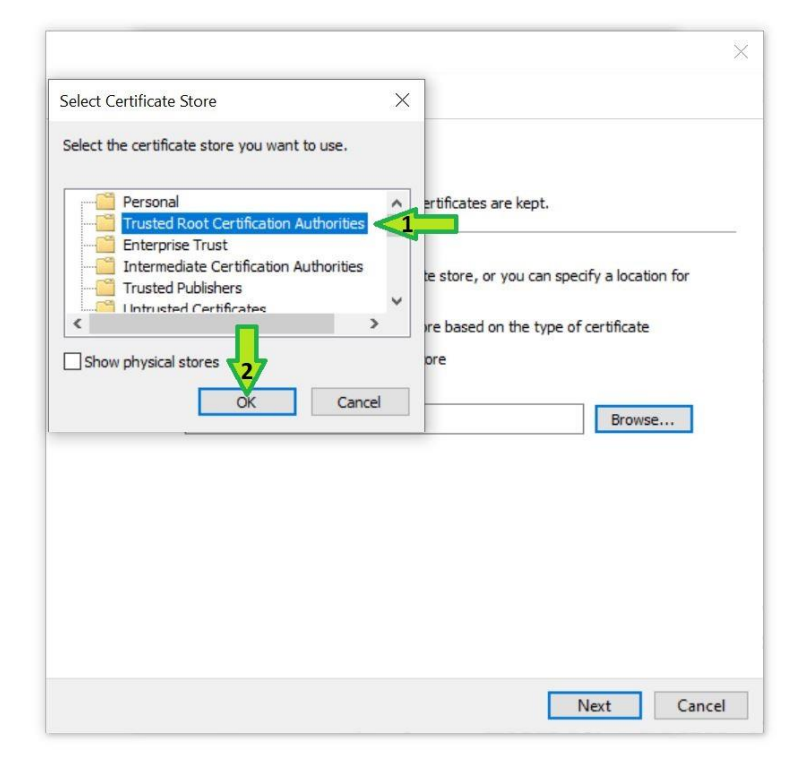

12. Folderul va apărea în câmpul Certificate Store – atunci apăsați butonul Next:

|                                                                                                    | >      |
|----------------------------------------------------------------------------------------------------|--------|
| 🗧 😺 Certificate Import Wizard                                                                                                    |        |
| Certificate Store                                                                                                    |        |
| Certificate stores are system areas where certificates are kept.                                                                                       |        |
| Windows can automatically select a certificate store, or you can specify a location for the certificate.                                               | or     |
| <ul> <li>Automatically select the certificate store based on the type of certificate</li> <li>Place all certificates in the following store</li> </ul> |        |
| Certificate store:                                                                                                    |        |
| Trusted Root Certification Authorities Browse                                                                                                    |        |
|                                                                                                    |        |
|                                                                                                    |        |
|                                                                                                    |        |
|                                                                                                    |        |
| <b>.</b>                                                                                                    |        |
| Next                                                                                                    | Cancel |

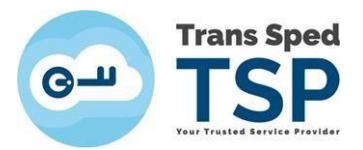

13. În fereastra următoare, doar apasați butonul **Finish** (*imaginea din dreapta*). Va apărea încă o mică fereastră **Certificate Import Wizard** (*în stânga*), care vă anunță că certificatul Trans Sped Root a fost importat cu succes. Aici apasați butonul **OK**:

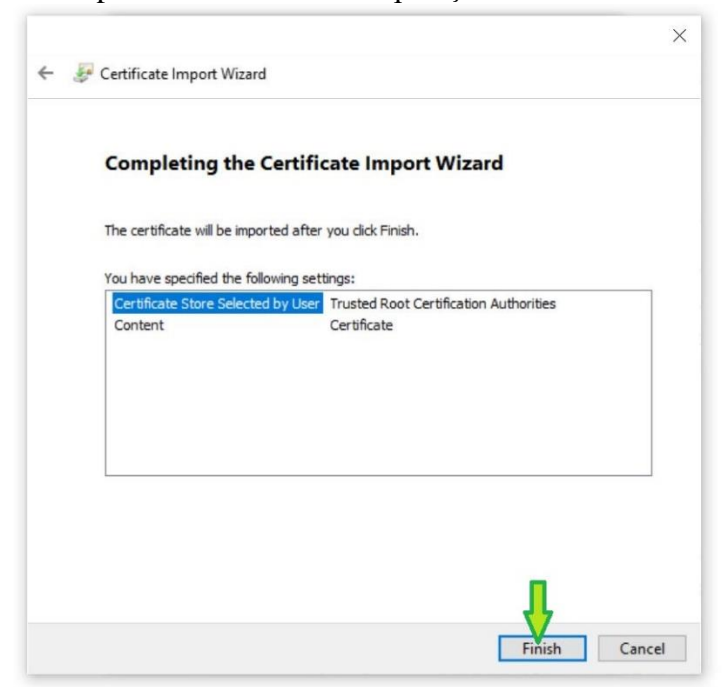

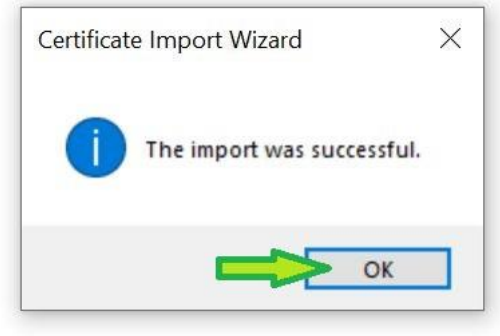

14. Certificatul dvs. înca mai afișează informația veche (*imaginea din stânga*).

Închideți toate ferestrele utilizate pe parcursul acestei proceduri și redeschideți certificatul dvs. (vezi Pasul 5), care acum afișează textul:

This certificate is intended for the following purpose(s): etc. (*imaginea din dreapta*):

| eneral Details Certification Path                                            | General Details Certification Path                                                                                                    |
|------------------------------------------------------------------------------|----------------------------------------------------------------------------------------------------|
| Certificate Information                                                      | Certificate Information                                                                                                    |
| This certificate cannot be verified up to a trusted certification authority. | This certificate is intended for the following purpose(s):<br>• Proves your identity to a remote computer<br>• Protects e-mail messages<br>• 0.4.0.194112.1.2<br>• 1.3.6.1.4.1.39965.1.1.1<br>• Document Signing |
|                                                                              | *Refer to the certification authority's statement for details.                                                                                                    |
| Issued to: Prenume Nume                                                      | Issued to: Dinu-Nicolae Gheorghe                                                                                                    |
| Issued by: Trans Sped QCA G3                                                 | Issued by: Trans Sped QCA G3                                                                                                    |
| Valid from 2/5/2024 to 2/4/2027                                              | Valid from 2/5/2024 to 2/4/2027                                                                                                    |
| Install Certificate Issuer Statement                                         | Install Certificate Issuer Statemen                                                                                                    |
|                                                                              |                                                                                                    |

Felicitari! Ați instalat Lanțul de încredere pentru certificatul dvs. în acel Windows.